# E-Mail Zugriffe

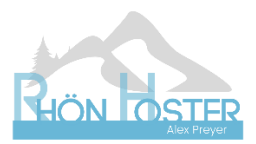

## 1. Zugriff mit E-Mail Programm (Outlook, Thunderbird, Apple Mail, ...) Folgende Daten in Ihrem Programm eingeben:

Servername (sowohl aus- als auch eingehend): Ihre Domain, z. B. rhoenhoster.de

Username: Ihre E-Mailadresse

Passwort: Ihr Passwort

Serverprotokoll: IMAP

**Port eingehend:** 993 SSL/TLS **Port ausgehend:** 587 SSL/TLS

## 2. Zugriff über Weboberfläche

- Im Browser folgende Adresse aufrufen: webmail.ihre-domain z. B. webmail.rhoenhoster.de
- Im Anmeldefeld Ihre E-Mailadresse und Ihr Passwort eingeben

| <b>.</b> | Benutzername      |  |
|----------|-------------------|--|
|          | Passwort          |  |
| ANMELDEN |                   |  |
|          | Roundcube Webmail |  |

Mehr Details zur Konfiguration Ihres Mailprogramms oder die Funktionen der Weboberfläche finden Sie unter:

https://docs.plesk.com/de-DE/onyx/reseller-guide/websiteverwaltung/schnell-gestartet-mit-plesk/einrichten-von-emailkonten/2-zugreifen-auf-das-postfach.65691/

#### 3. Passwortänderung

Die Passwortänderung geht über die Weboberfläche. Dort bitte einloggen und "Einstellungen" finden Sie links die Option "Passwort". Darüber können Sie jederzeit Ihr Passwort ändern.

|                           | Einstellungen    |                            |
|---------------------------|------------------|----------------------------|
| Ľ                         | ≢ Einstellungen  | Neues Passwort:            |
| Schreiben                 | Ordner           | Neues Passwort bestätigen: |
| E-Mail                    | 🖬 Identitäten    |                            |
| 2                         | Schnellantworten |                            |
| Kontakte                  | A Passwort       |                            |
| •                         | Filter           | 3.                         |
| cinstellungen 🔤 🔤 🔤 🔤 💼 🧻 |                  |                            |

## 4. Detailanleitung für Apple Geräte

## Iphone/Ipad

https://docs.plesk.com/de-DE/obsidian/customer-guide/75203/

#### Apple Mail (Mac)

https://docs.plesk.com/de-DE/obsidian/administrator-guide/65695/